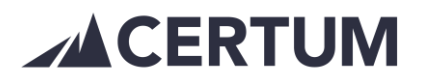

## Tarjouslomake

Etusivulta valitaan Tarjoukset-välilehti, Listaa tarjoukset -sivulta pääsee tarkastelemaan jo tehtyjä tarjouksia sekä muokkaamaan niitä.

| CERTUM    |               |           |                |          |                                 |           |          |          |  |
|-----------|---------------|-----------|----------------|----------|---------------------------------|-----------|----------|----------|--|
| Etusivu   | Ostolaskut 👻  | Asiakkaat | Myyntilaskut 👻 | Tuotteet | Tarjoukset 👻                    | Perintä 👻 | Raportit | Hinnasto |  |
| Asetukset | Kirjaudu ulos | 5         |                |          | Listaa tarjouks<br>Uusi tarjous | set       |          |          |  |

Tarjouksen tekeminen:

- Valitaan etusivulta Tarjoukset > Uusi tarjous. •
- Tarjouslomakkeen kielen voi valita joko suomeksi, ruotsiksi tai englanniksi. • Huom! Kielivalinta ei vaikuta tekstiin, jonka itse kirjoitat tarjoukselle.
- Asiakas täytyy olla ensin perustettuna järjestelmään, ennen kuin voi tehdä • tarjouksen. Myös Tarjouslomakkeelta pystyy luoda uuden asiakkaan Lisää uusi asiakas -toiminnolla.
- Tarjouksen tiedot -osioon on täydennettävissä Maksuehto, Tarjouksen • päivämäärä, Tarjouksen voimassaolo, ostajan viite kentässä Viitteenne, Tarjouksen aihe, Myyjä, Tilausnumero sekä Toimitusaika.

TARJOUS Tarjous nro: aivamaara 1002 21.4.2021 Certum Demo Tilausnumero: Myllykatu 15 2krs 31.5.2021 65100 VAASA Toimitus: Däckcenter Ab Myyjä: Maksuehto Däckgatan 1 Virpi 7 päivää 56489 Umeå

Asiakasnumero:

Kesärenkaat

103 Y-tunnu SE123456789 Hans Holm Aibe

Coimit 15.6.2021

Tarjouksen tiedot -kentät näkyvät valmiilla tarjouksella seuraavasti:

Viesti ja lisätiedot -osiossa on Viesti tarjouksen saajalle -kenttä sekä • Lisämerkintä -kenttä, joka ei näy valmiilla tarjouksella ostajalle, ainoastaan ohjelmassa käyttäjälle tiedoksiantona.

Viesti ja lisätiedot -kentät tarjouslomakkeella ohjelmassa:

| Viesti ja lisätiedot       |              |    |
|----------------------------|--------------|----|
| Viesti tarjouksen saajalle | Lisämerkintä |    |
| Kuten puhelimessa sovittu. | Koda-renkaat |    |
|                            |              | 10 |

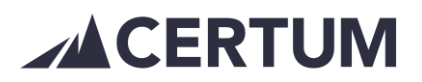

Viesti tarjouksen saajalle -kenttä näkyy valmiilla tarjouksella, Lisämerkintäkentän tiedot eivät näy:

|                              |                |                   | SE123456<br>Viitteenne:<br>Hans Holn<br><sup>Aihe:</sup> Kesäre | n<br>nkaat  |                       |                       |
|------------------------------|----------------|-------------------|-----------------------------------------------------------------|-------------|-----------------------|-----------------------|
| Kuten puhelimessa sov        | rittu.         |                   |                                                                 |             |                       |                       |
| Tuotepalvelu<br>Rengassarjat | Selite<br>Koda | Määrä<br>10 setti | Hinta<br>100,00 €                                               | Alv %<br>24 | Alv osuus<br>240,00 € | Yhteensä<br>1240,00 € |

- Tarjouksen rivit -kentässä pystyy omasta valmiista tuoteluettelosta valitsemaan tuotteet tai kirjoittamaan tiedot suoraan lomakepohjalle. Tuoterivien kenttiä pystyy muokkaamaan.
- Kun tarjous on valmis, paina Luo tarjous. Tarjous siirtyy Tarjoukset -listaan. Klikkaamalla listalla tarjousriviä pääset käsittelemään tarjousta. Avautuu seuraava ikkuna:

| Tarjous nro 10                                                      | 04             |     |                             |                |                       |                                                |                 | id 137 | × |
|---------------------------------------------------------------------|----------------|-----|-----------------------------|----------------|-----------------------|------------------------------------------------|-----------------|--------|---|
| Asiakas [id 35155] Tarjouksen numero<br>Malli Asiakas 1004          |                | ٦   | Tarjouksen pvm<br>22.4.2021 |                | Summa<br><b>248 €</b> |                                                |                 |        |   |
| Tarjouksen osoite<br>Laskutusosoite 12<br>00100 HELSINKI<br>Finland |                |     | Maksuehto<br>14 päivää      |                |                       | Tarjous voimassa<br>31.5.2021<br>Toimituspäivä |                 |        |   |
| Tarjouksen aihe<br>Kynät                                            |                |     |                             |                |                       | 15.6.2<br>Tarjoukse<br>suomi                   | 021<br>en kieli |        |   |
| Viesti tarjouksen saajall                                           | e              |     |                             | Lisämerkintä   |                       |                                                |                 |        |   |
| Tuotteet                                                            |                |     |                             |                |                       |                                                |                 |        |   |
| Tuotepalvelu                                                        | Selite         | Крі | Yksikkö                     | Hinta          | Alv                   | Veroton                                        | Verollinen      |        |   |
| kyniä                                                               | punaisia       | 100 | kpl                         | 2              | 24                    | 200                                            | 248             |        |   |
| Muokkaa Luo lasku                                                   | Kopioi tarjous |     |                             | Tulosta lähete | Tulos                 | sta tilausvahvistus                            | Tulosta tarjous | Sulje  | ; |

 Tarjouksen pystyy tulostamaan PDF-tiedostona ja tarjouksen voi tulostaa tilausvahvistuksena tai lähetteenä. Tarjouksesta pystyy luomaan laskun tai kopioimaan tarjouksen, jolloin pääset muokkaamaan tarjousta esim. toista asiakasta varten. Pystyt myös muokkaamaan tarjousta samalle asiakkaalle.

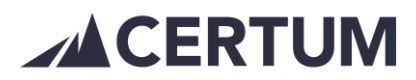

## Valmis tarjous:

|                                  |        |                        |                    | TARJOUS                     |                     |                            |            |  |
|----------------------------------|--------|------------------------|--------------------|-----------------------------|---------------------|----------------------------|------------|--|
| Lähettäjä:                       |        |                        |                    | Tarjous nro:<br>1002        |                     | Päivämäärä:<br>21.4.2021   |            |  |
| Myllykatu 15 2krs<br>65100 VAASA |        |                        |                    | Tilausnumero:               |                     | Voimassa:<br>31.5.2021     |            |  |
| Vastaanottaja:                   |        |                        | Toimitus:          |                             |                     |                            |            |  |
| Däckcenter Ab<br>Däckgatan 1     |        |                        | Myyja: N<br>Virpi  |                             |                     |                            |            |  |
| 56489 Umea                       |        |                        |                    | Asiakasnumero:<br>103       |                     | Toimitusaika:<br>15.6.2021 |            |  |
|                                  |        |                        |                    | Y-tunnuksenne:<br>SE1234567 | 89                  |                            |            |  |
|                                  |        |                        |                    | Viitteenne:<br>Hans Holm    |                     |                            |            |  |
|                                  |        |                        |                    | Aihe:<br>Kesären            | kaat                |                            |            |  |
| Kuten puhelimessa sovi           | ttu.   |                        |                    |                             |                     |                            |            |  |
| Tuotepalvelu                     | Selite |                        | Määrä<br>10. setti | Hinta                       | Alv %               | Alv osuus                  | Yhteensä   |  |
| ronguounjat                      | Noua   |                        | 10 3610            | 100,00 €                    | 24                  | 240,00 €                   | 12-10,00 € |  |
| Veroton hinta:<br>1000,00 €      |        | Alv osuus:<br>240,00 € |                    | Yh<br>1:                    | teensä:<br>240,00 € |                            |            |  |

## Tilausvahvistus kyseessä olevasta tarjouksesta:

|                             |                        |          | TILAUSVAHVISTUS        |                        |                            |           |  |  |
|-----------------------------|------------------------|----------|------------------------|------------------------|----------------------------|-----------|--|--|
| Lähettäjä:                  |                        |          | Viitteemme:<br>1002    |                        | Päivämäärä:<br>21.4.2021   |           |  |  |
| Myllykatu 15 2krs           |                        |          | Tilausnumero           | E.                     | Voimassa:<br>31.5.2021     |           |  |  |
| Vastaanottaja:              |                        |          | Toimitus:              |                        |                            |           |  |  |
| Däckgatan 1                 |                        |          | Myyjä:<br>Virpi        |                        | Maksuehto:<br>7 päivää     |           |  |  |
| 56489 Umeà                  |                        |          | Asiakasnume<br>103     | ero:                   | Toimitusaika:<br>15.6.2021 |           |  |  |
|                             |                        |          | Y-tunnuksenr<br>SE1234 | ne:<br>56789           |                            |           |  |  |
|                             |                        |          | Viitteenne:<br>Hans Ho | lm                     |                            |           |  |  |
|                             |                        |          | Aihe:<br>Kesä          | renkaat                |                            |           |  |  |
| Kuten puhelimessa sovittu.  |                        |          |                        |                        |                            |           |  |  |
| Tuotepalvelu Selite         |                        | Määrä    | Hinta                  | Alv %                  | Alv osuus                  | Yhteensä  |  |  |
| Rengassarjat Koda           |                        | 10 setti | 100,00 €               | 24                     | 240,00 €                   | 1240,00 € |  |  |
| Veroton hinta:<br>1000,00 € | Alv osuus:<br>240,00 € |          |                        | Yhteensä:<br>1240,00 € |                            |           |  |  |

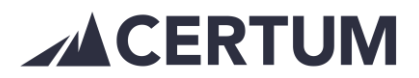

## Lähete ko. tarjouksesta:

|                                  |        | LÄHETE                        |                            |          |  |  |  |
|----------------------------------|--------|-------------------------------|----------------------------|----------|--|--|--|
| Lähettäjä:                       |        | Tarjous nro:<br>1002          | Päivämäärä:<br>21.4.2021   |          |  |  |  |
| Myllykatu 15 2krs<br>65100 VAASA |        | Tilausnumero:                 | Voimassa:<br>31.5.2021     |          |  |  |  |
| Vastaanottaja:<br>Däckcontor Ab  |        | Toimitus:                     | Malaushia                  |          |  |  |  |
| Däckgatan 1                      |        | Virpi                         | 7 päivää                   |          |  |  |  |
| 56489 Umea                       |        | Asiakasnumero:<br>103         | Toimitusaika:<br>15.6.2021 |          |  |  |  |
|                                  |        | Y-tunnuksenne:<br>SE123456789 |                            |          |  |  |  |
|                                  |        | Viitteenne:<br>Hans Holm      |                            |          |  |  |  |
|                                  |        | Aihe: Kesärenkaat             |                            |          |  |  |  |
| Kuten puhelimessa sovittu.       |        |                               |                            |          |  |  |  |
| Tuotepalvelu                     | Selite |                               |                            | Määrä    |  |  |  |
| Rengassarjat                     | Koda   |                               |                            | 10 setti |  |  |  |